# **INSOTAX SAS**

# COMUNICADOS TRIBUTARIOS

| De: | JOSE LIBARDO HOYOS RAMIREZ |
|-----|----------------------------|
|-----|----------------------------|

Fecha: 3 de Noviembre de 2016

**TEMA:** CAMBIO DE FIRMA ELECTRONICA-RESOLUCIÓN 00070 DE NOVIEMBRE DE 2016

### SUB TEMA: RENOVACION DE LA FIRMA ELECTRONICA

La Dirección de Impuestos y Aduanas Nacionales inicia la implementación de una nueva firma electrónica para todos los contribuyentes y responsables que estén obligados a firmar de manera electrónica sus declaraciones tributarias

La migración de la firma tendrá unos beneficios que facilita la trasmisión electrónica de documentos a la DIAN, la nueva firma no requerirá archivos magnéticos de validación, por lo tanto no se tiene el riesgo de perdida del archivo de la firma, la DIAN asegura que con este nuevo mecanismo se eliminara los incidentes con la maquina virtual de Java y el navegador de Internet, y se elimina los tramites de renovación de forma presencial, por olvido de la contraseña.

Como la firma es de la persona natural, pero cuando se es representante legal o revisor fiscal esta asociada a las personas Jurídica, el cambio de la migración de la firma de las personas naturales se realizara en los siguientes plazos:

#### Grandes contribuyentes:

Ultimo digito del NIT en 1 el plazo es entre el 8 y 18 de noviembre del 2016

Los demás grandes contribuyentes, el plazo es entre el 22 de noviembre y el 2 de diciembre del 2016

#### Demás Personas Jurídicas

El plazo de migración será entre el 13 de diciembre del 2016 y el 31 de marzo del 2017

Ultimo digito del NIT en 0 Y 9 el plazo es entre el 13 y 16 de diciembre del 2016

Ultimo digito del NIT en 8 Y 7 el plazo es entre el 16 y 27 de enero del 2017

Ultimo digito del NIT en 6, 5, y 4 el plazo es entre el 21 de febrero y 3 de marzo del 2017

Ultimo digito del NIT en 3, 2 y 1 el plazo es entre el 22 de marzo y 31 de marzo del 2017

### Demás Personas Naturales

Las personas Naturales que su firma electrónica no este asociada a ninguna persona jurídica, el plazo es hasta antes de presentar su declaración de renta en el año 2017. Entre el 1 de junio y el 30 de junio

Ultimo digito del NIT en 0, 9 Y 8 el plazo es entre el 1 y 9 de Junio del 2016

Ultimo digito del NIT en 7,6,5 Y 4 el plazo es entre el 12 y 21 de junio del 2016

Ultimo digito del NIT en 3,2, Y 1 el plazo es entre el 22 y 30 de junio del 2016

# PROCESO DE RENOVACIÓN (MIGRACIÓN) Y ACTIVACIÓN IFE (Instrumento de Firma Electrónica)

Ingrese a través de la opción "Usuarios Registrados" seleccionando la opción "a Nombre Propio" recuerde que el mecanismo digital pertenece a la persona natural que suscribe documentos o información a nombre propio o de un tercero.

| Sobre la DI/                                | N Normatividad                             | Cifras y Gestión | Servicio al Ciudadano | Contratación | Ventas y Remates |  |  |  |  |  |
|---------------------------------------------|--------------------------------------------|------------------|-----------------------|--------------|------------------|--|--|--|--|--|
| ¿Dónde es                                   | toy?: Inicio   Usuarios registrado         | s                |                       |              |                  |  |  |  |  |  |
| Iniciar sesión<br>servicios en línea muisca |                                            |                  |                       |              |                  |  |  |  |  |  |
|                                             | Para ingresar suministre los sig           | juientes datos   |                       |              |                  |  |  |  |  |  |
|                                             |                                            |                  |                       |              |                  |  |  |  |  |  |
|                                             | Ingresa a nombre de:                       | ANON             | IBRE PROPIO           |              | •                |  |  |  |  |  |
|                                             | Número de documento de la<br>organización: |                  |                       |              |                  |  |  |  |  |  |
|                                             | Tipo de documento del usuario              | Cédul            | a de Ciudadanía       |              | •                |  |  |  |  |  |
|                                             | Número de documento:                       | 97979            | 797                   |              |                  |  |  |  |  |  |
|                                             | Contraseña                                 | •••••            | •••••                 |              |                  |  |  |  |  |  |
| j<br>t                                      | Activar<br>eclado<br>irtual                |                  | In                    | )            |                  |  |  |  |  |  |

Pulse clic en la opción "Gestionar mi firma Electrónica."

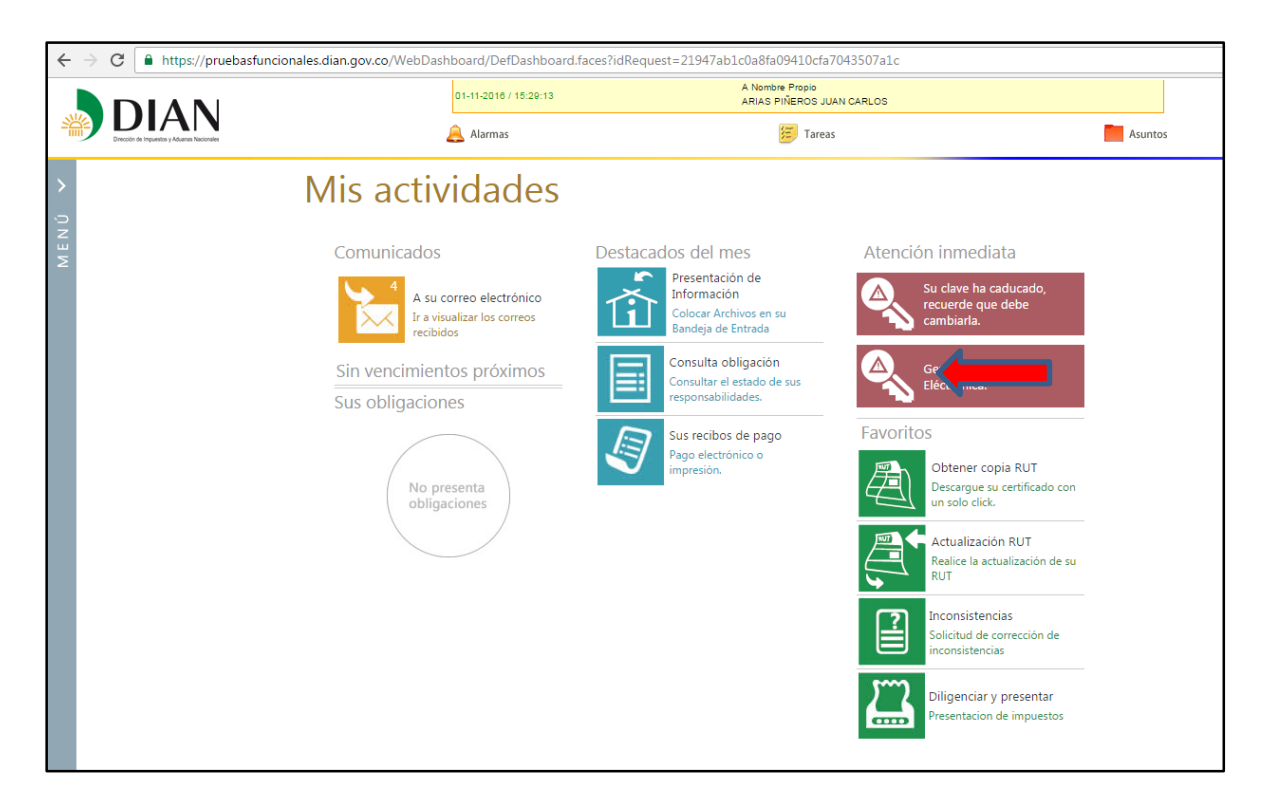

Posteriormente se genera el Tablero de Control, donde se debe realizar la renovación a firma electrónica.

| DIAN 🐯                                                  |                                                                                                   | A NOMBRE PROPIO<br>PRUEBAS NUMERACION 2 FACTURACION ROAMING 2277<br>Martes 1 de Noviembre de 2016, 10:10:39                                                                      |
|---------------------------------------------------------|---------------------------------------------------------------------------------------------------|----------------------------------------------------------------------------------------------------|
| =<br>③ Firma Electrónica                                |                                                                                                   | A 🖬 🗢 📾 O                                                                                                    |
| Procesos                                                | Actividades                                                                                       | Instrumento                                                                                                    |
| Ultimo Proceso: Renovación<br>Registro<br>Configuración | Renovar Instrumento de Firma<br>Electrónica<br>Renovación del Instrumento de Firma<br>Electrónica | Vence Creado<br>Viernes,<br>20 septiembre 2019                                                                                                    |
| Tareas                                                  | 2014ido la contrasella de su<br>identidad electrónica?<br>Recuperar contrasella                   | Eventos                                                                                                    |
| No tiene tareas pendientes                              | Configurar Preguntas<br>Cambiar la configuración de pregunas<br>actual                            | 31-10-2016/9326 PM 100570000093<br>31-10-2016/9326 PM 100570000093<br>31-10-2016/91127 AM 1005700000575<br>31-10-2016/91127 AM 1005700000575<br>22-110-2016/924 AM 1005700000576 |
| HISTORICO                                               | Verificar firma<br>Verificar si la firma de un documento<br>es valido                             | 23-10-2016/12013 PM 10058/000004699                                                                                                    |
|                                                         | Probar instrumento de Firma<br>Electrónica<br>Permite realizar una firma de prueba                | TRAMITES RUT                                                                                                    |

Pulse clic en "Renovar Instrumento de Firma Electrónica" y verifique los datos de contacto, los cuales en caso de modificación, podrá actualizar a través de esta misma pantalla.

| ≡ |                     | 10                                                                                                    |          |                                          |                                           |                                                     | Â           |           | ٨       | <br>ወ |
|---|---------------------|----------------------------------------------------------------------------------------------------|----------|------------------------------------------|-------------------------------------------|-----------------------------------------------------|-------------|-----------|---------|-------|
|   |                     | Tipo de trámite<br>Renovacion<br>Emision                                                                        | 0        | Octubre 14 de 2016<br>Octubre 13 de 2016 | Vigencia<br>Vigente<br>Octubre 13 de 2016 | <b>Estado</b><br>Activo<br>Cerrado<br>Estas son la: | s últimas a | əctualiza | ciones. |       |
|   | Datos de Contacto   | 0                                                                                                    |          |                                          |                                           |                                                     |             |           |         |       |
|   | Actualizar (1)      | Correo electrónico.<br>Nro. Telefónico 1.<br>Nro. Telefónico 2.<br>Dirección.<br>Ubicación geográfica.          | <b>1</b> | landradec@dian.gov.c                     | 20                                        |                                                     |             |           |         |       |
|   | Estado de solicitud | d                                                                                                    |          |                                          |                                           |                                                     |             |           |         |       |
|   |                     | 100366004328256<br>Fecha Actualizacion<br>Estado                                                                |          | embre 1 de 2016<br>uardar                |                                           |                                                     |             |           |         |       |
|   |                     |                                                                                                    |          |                                          |                                           |                                                     |             |           |         |       |
|   | Datos de Contacto   | Correo electrónico. joro<br>Nro. Telefónico 1.<br>Nro. Telefónico 2.<br>Dirección. ,<br>Ubicación geográfica. , | zco      | Boxco                                    |                                           |                                                     |             |           |         |       |

Si han cambiado los datos, este servicio le habilita la opción de actualizar el RUT

| NUT       |                                   |                                 |              |            |
|-----------|-----------------------------------|---------------------------------|--------------|------------|
|           |                                   |                                 |              |            |
|           |                                   |                                 |              |            |
| Γ         |                                   |                                 |              | <b>P</b> Î |
| $\langle$ | )Actualización RUT                | - Datos Contacto                |              |            |
| ct«       | 100025529<br>FACTURAC             | 6<br>ION ROAMING 2277 PRUEBA    | 5 NUMERACION | ltin       |
|           | Dirección<br>Ubicación geográfica |                                 |              | E          |
|           | Modifique la informació           | n que requiera ser actualizada: |              |            |
|           | DATO                              | ACTUAL                          | NUEVO        |            |
|           | Correo electrónico                | landradec@dian.gov.co           |              |            |
| tu(       | Teléfono 1                        |                                 |              |            |
|           | Teléfono 2                        |                                 |              |            |
|           | Formalizar                        |                                 |              | +          |
|           | LStadu                            | Sin yuaruar                     |              |            |

Digite la información que requiere modificar (Podrá cambiar el correo @ y teléfonos 1 y 2), al momento de formalizar, se cargara la pantalla de firma digital EPF. Continúe con el proceso.

De no tener cambios en los datos de contacto, pulse clic en la opción "Guardar"

B

| Renovación del <mark>I</mark> | nstrumento de Firma                                                                                    | Electrónica                                                                      |                         |          |          |        |                                        |
|-------------------------------|----------------------------------------------------------------------------------------------------|----------------------------------------------------------------------------------|-------------------------|----------|----------|--------|----------------------------------------|
| Información del Usu           | ario                                                                                                   |                                                                                  |                         |          |          |        |                                        |
| 2                             | Tipo de Identificación.<br>Primer Nombre.<br>Otros Nombres.<br>Primer Apellido.<br>Segundo Apellido.   | Cédula de ciudadanía<br>Roaming<br>Pruebas<br>Firma                              | Nro. de Identificación. | 97979797 |          |        |                                        |
| Historial del Usuario         |                                                                                                    |                                                                                  |                         |          |          |        |                                        |
| ▲                             | Tipo de trámite                                                                                        |                                                                                  |                         |          | Vigencia | Estado | Petas son las últimas artualizaciones. |
| Datos de Contacto             |                                                                                                    |                                                                                  |                         |          |          |        |                                        |
| Actualizar ①                  | Correo electrónico.<br>Nro. Telefónico 1.<br>Nro. Telefónico 2.<br>Dirección.<br>Ubicación geográfica. | landradec@dian.gov.co<br>2586947<br>3695847<br>ED SENDAS<br>Cundinamarca, Soacha |                         |          |          |        |                                        |
| Estado de solicitud           |                                                                                                    |                                                                                  |                         |          |          |        |                                        |
|                               | NO GENERADO                                                                                            | Octubre 27 de 2016                                                               |                         |          |          |        |                                        |

El sistema habilitará botones de gestión adicionales, si está seguro de finalizar el procedimiento con los datos que aparecen en la pantalla, pulse clic en el botón "Firmar"

| <b>P10</b> | 004  |
|------------|------|
|            |      |
|            | e 1. |
|            |      |
|            |      |

| DIAN' 🐯               |                                                                                                    |                                                                                  |                         |          |          |        | A NOMBRE PROPI<br>PRUEBAS FIRMA ROAMD<br>Jueves 27 de Octubre de 2016, 11:09: |
|-----------------------|----------------------------------------------------------------------------------------------------|----------------------------------------------------------------------------------|-------------------------|----------|----------|--------|-------------------------------------------------------------------------------|
| ) Renovación del In   | strumento de Firma                                                                                     | Electrónica                                                                      |                         |          |          |        |                                                                               |
| Información del Usua  | rio                                                                                                    |                                                                                  |                         |          |          |        |                                                                               |
| 2                     | Tipo de Identificación.<br>Primer Nombre.<br>Otros Nombres.<br>Primer Apellido.<br>Segundo Apellido.   | Cédula de ciudadania<br>Roaming<br>Pruebas<br>Firma                              | Nro. de Identificación. | 97979797 |          |        |                                                                               |
| Historial del Usuario |                                                                                                    |                                                                                  |                         |          |          |        |                                                                               |
| ▲                     | Tipo de trámite                                                                                        |                                                                                  |                         |          | Vigencia | Estado |                                                                               |
|                       |                                                                                                    |                                                                                  |                         |          |          |        | Estas son las últimas actualizaciones.                                        |
| Datos de Contacto     | Correo electrónico.<br>Nro. Telefónico 1.<br>Nro. Telefónico 2.<br>Dirección.<br>Ubicación geográfica. | landradec@dian.gov.co<br>2586947<br>3695847<br>ED SENDAS<br>Cundinamarca, Soacha |                         |          |          |        |                                                                               |
| Actualizar 🕕          |                                                                                                    |                                                                                  |                         |          |          |        |                                                                               |
| Estado de solicitud   |                                                                                                    |                                                                                  |                         |          |          |        |                                                                               |
|                       | 100367000000242                                                                                        |                                                                                  |                         |          |          |        |                                                                               |
|                       | Fecha Actualizacion<br>Estado                                                                          | Octubre 27 de 2016<br>Sin formalizar                                             |                         |          |          |        |                                                                               |
|                       |                                                                                                    |                                                                                  |                         |          |          |        |                                                                               |

El sistema informa que se enviara un correo al buzón informado en el RUT del suscriptor de la firma para iniciar el proceso de formalización

| 🔇 Renovación del Ir   | nstrumento de Firma E                                                                                | lectrónica                                                                      |                                                                                               |                                               |          |
|-----------------------|----------------------------------------------------------------------------------------------------|---------------------------------------------------------------------------------|-----------------------------------------------------------------------------------------------|-----------------------------------------------|----------|
| Información del Usua  | ario                                                                                                 |                                                                                 |                                                                                               |                                               |          |
|                       | Tipo de Identificación.<br>Primer Nombre.<br>Otros Nombres.<br>Primer Apellido.<br>Segundo Apellido. | Cédula de ciudadanía<br>Roaming<br>Pruebas<br>Firma                             | Nro. de Identificación.                                                                       | 97979797                                      |          |
| Historial del Usuario |                                                                                                    |                                                                                 |                                                                                               |                                               |          |
| ▲                     | Tipo de trámite                                                                                      |                                                                                 | Formalizar solicit<br>Se formalizara la solicitud de<br>dirección de correo:<br>landradec@dia | itud<br>: Instrumento IFE con la<br>an.gov.co | Vigencia |
| Datos de Contacto     |                                                                                                    |                                                                                 | Desea continuar ?                                                                             | ♦⊘ ⊗                                          |          |
|                       | Correo electrónico.<br>Nro. Telefónico 1.<br>Nro. Telefónico 2.<br>Dirección.                        | landradec@dian.gov.co<br>2586947<br>3695847<br>ED SENDAS<br>Curdiaemarea Searba |                                                                                               |                                               |          |

Al dar clic en el visto bueno se genera la ventana que permite firmar con el actual mecanismo EPF.

| hivo Editar Ver Historial Marcadores | s Herramientas <u>Ay</u> uda                                                                           |                                                                                  |                       |                                                                                        |                                                                                                    |                          |        |                     |                  |                              |                             | a x |
|--------------------------------------|----------------------------------------------------------------------------------------------------|----------------------------------------------------------------------------------|-----------------------|----------------------------------------------------------------------------------------|----------------------------------------------------------------------------------------------------|--------------------------|--------|---------------------|------------------|------------------------------|-----------------------------|-----|
| DIAN - MUISCA × +                    | F                                                                                                    |                                                                                  |                       |                                                                                        |                                                                                                    |                          |        |                     |                  |                              |                             |     |
| <ul> <li>①</li></ul>                 | an.gov.co/WebFirmadigital/DefDashBoar                                                                  | dFirma.faces                                                                     |                       |                                                                                        |                                                                                                    | C Q Buscar               |        |                     | 合自               | ÷ 🕆                          | ø                           |     |
| Más visitados 📵 Primeros pasos 🛞 dia | innet 🛞 Galería de Web Slice 🛞 insitu                                                                  | 🛞 Sitios sugeridos 🛞 www.dian.gov.co 📙 I                                         | De Google Chrome 📙 An | nbientes 🚺 Inicio de                                                                   | Microsoft Off 🛞 AstroMeta_integrated 🛞 Serv                                                                                                    | HetWPC 🔪 Log             |        |                     |                  |                              |                             |     |
| DIAN 🐡                               | astrumento de Firma                                                                                    | Flectrónica                                                                      |                       |                                                                                        |                                                                                                    |                          |        | Jueves 27           | PRUE<br>de Octub | A NOM<br>BAS FIR<br>Dre de 1 | IBRE PI<br>MA RO<br>2016, 1 |     |
|                                      |                                                                                                    |                                                                                  |                       | BIAN - MUISCA                                                                          | Mozilla Firefox                                                                                                    |                          |        |                     |                  |                              |                             |     |
| Información del Usua                 | ario                                                                                                   |                                                                                  |                       | 1 A http:                                                                              | ://pruebasfuncionales.dian.gov.co/WebFirmadigital/I                                                                                                    | DefFirmaC                |        |                     |                  |                              |                             |     |
| 2                                    | Tipo de Identificación.<br>Primer Nombre.<br>Otros Nombres.<br>Primer Apellido.<br>Segundo Apellido.   | Cédula de ciudadanía<br>Roaming<br>Pruebas<br>Firma                              | Nro. de Identifi      | Eirmar documen<br>La firma de la pre-<br>amparada con cer<br>Certificado<br>Contraseña | to<br>ente declaración, documento ylo archivo a través<br>infrado digital sustituye para todos los efectos los<br>Examinar CertDian_pruebas.epf<br>() frem | del meca<br>gales la fir |        |                     |                  |                              |                             |     |
| Historial del Usuario                |                                                                                                    |                                                                                  |                       | Activar teclado vi                                                                     | UA (10)                                                                                                    |                          |        |                     |                  |                              |                             |     |
| ▲                                    | Tipo de trámite                                                                                        |                                                                                  |                       |                                                                                        |                                                                                                    |                          | Estado | Estas son las últim | as actualiz      | aciones.                     |                             |     |
| Datos de Contacto                    |                                                                                                    |                                                                                  |                       |                                                                                        |                                                                                                    |                          |        |                     |                  |                              |                             |     |
| Actualizar ()                        | Correo electrónico.<br>Nro. Telefónico 1.<br>Nro. Telefónico 2.<br>Dirección.<br>Ubicación geográfica. | landradec@dian.gov.co<br>2586547<br>3695847<br>ED SENDAS<br>Cundinamarca, Soacha |                       |                                                                                        | a                                                                                                    |                          |        |                     |                  |                              |                             |     |
| Estado de solicitud                  |                                                                                                    |                                                                                  |                       |                                                                                        |                                                                                                    |                          |        |                     |                  |                              |                             |     |
| Estado de solicitad                  | 10036700000343                                                                                         |                                                                                  |                       |                                                                                        |                                                                                                    |                          |        |                     |                  |                              |                             |     |
|                                      | Fecha Actualizacion<br>Estado                                                                          | Octubre 27 de 2016<br>Sin formalizar                                             |                       |                                                                                        |                                                                                                    |                          |        |                     |                  |                              |                             |     |
|                                      |                                                                                                    |                                                                                  |                       |                                                                                        |                                                                                                    |                          |        |                     |                  |                              | 6                           |     |

Una vez formalizada la renovación o migración al nuevo instrumento de firma electrónica (IFE), le llegaran 2 correos simultáneos, al correo @ informado en el RUT

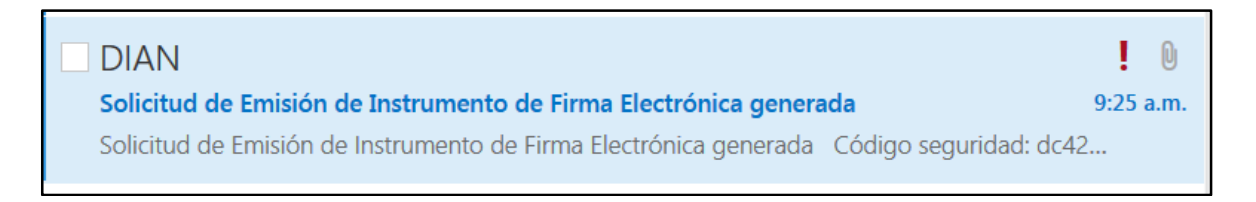

El primer correo le informa que solicitó la renovación y adjunto encontrará el formulario 10036. (Ver pantalla detalle)

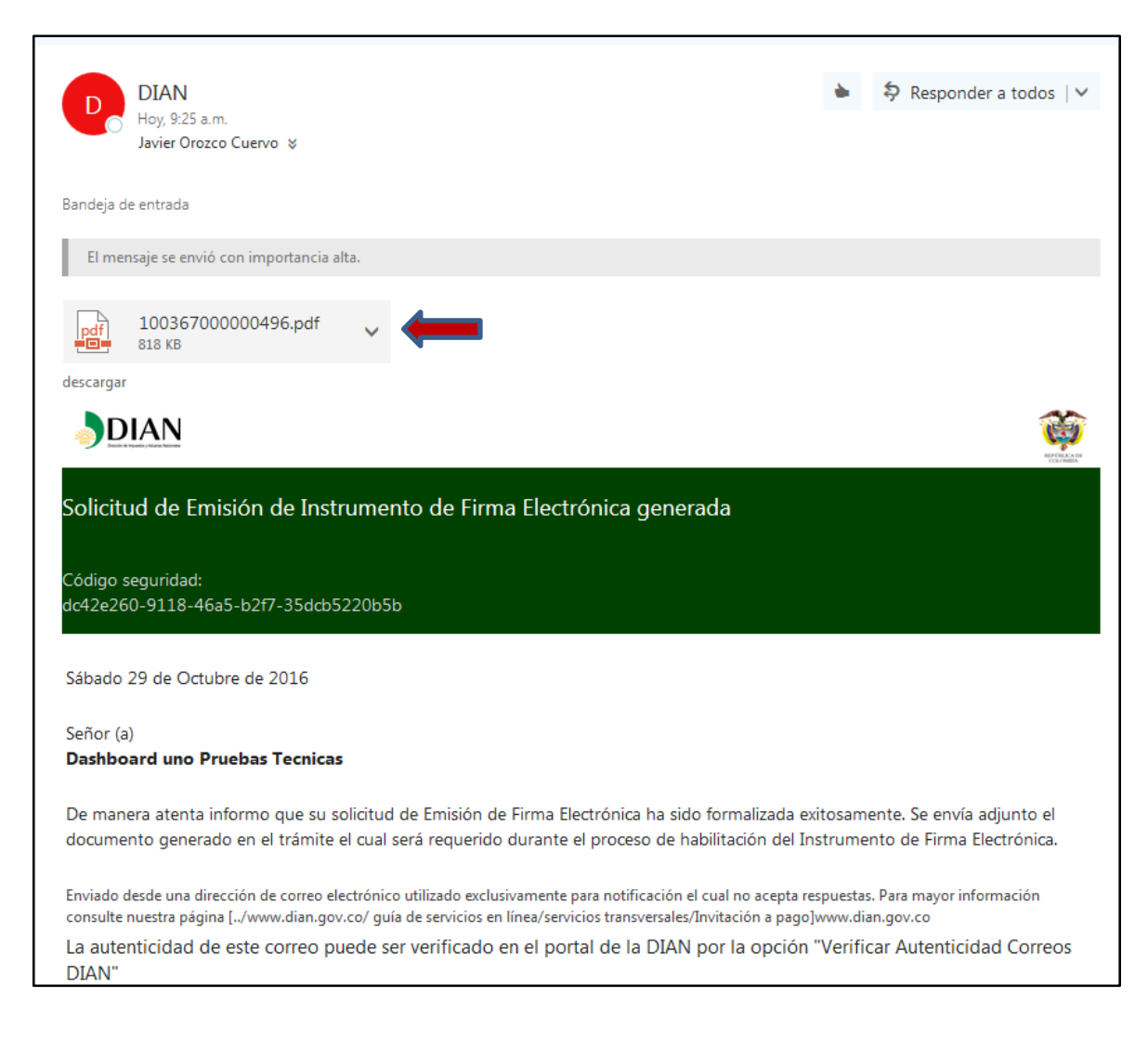

#### 10036

|                                                | pi                         | Firma Electrónica<br>ara Servicios Informáticos Electrónic                                        | os DIAN                                    | 10036                                      |
|------------------------------------------------|----------------------------|---------------------------------------------------------------------------------------------------|--------------------------------------------|--------------------------------------------|
| 2. Concepto 1 EMISION                          |                            |                                                                                                   |                                            | • • •                                      |
|                                                |                            |                                                                                                   | 4. Número de form                          | uario 100367000000496                      |
|                                                |                            |                                                                                                   |                                            | (415)7707212489984(8020) 010036700000049 6 |
|                                                |                            | Iden 11 fcació                                                                                    | n del suscriptor                           |                                            |
| 24. Tipo de documento:<br>Cédula de Cludadania | 13                         | 25. Número de Identificación:                                                                     | 0 2 0 2 0 2 0                              |                                            |
|                                                |                            | Nombre, dire                                                                                      | cción y domicilio                          |                                            |
| 26. Primer spelldo<br>PRUEBAS                  | 27. Segundo ap<br>TECNICAS | elido 28. Prim<br>DASH                                                                            | er nombre<br>BOARD UNO                     | 20. Okus nombrika                          |
| 30. Razón social                               |                            |                                                                                                   |                                            |                                            |
|                                                |                            |                                                                                                   | ~                                          | /                                          |
| CR 26 BRR                                      | ł                          |                                                                                                   | (                                          |                                            |
| 32. Pais                                       |                            | 33. Departemento                                                                                  |                                            | 34 CiudadMunicipio                         |
| COLOMBIA                                       | 169                        | Bogotá D.C.                                                                                       | <u> </u>                                   | Bogotá, D.C. 110                           |
| 35. NIT                                        |                            | 36. Correo electrónico                                                                            | AMAN AND AND AND AND AND AND AND AND AND A | 1 <sub>2</sub> 2                           |
| 2 0                                            | 202020                     | jorozcoo@dian.gov.co                                                                              | $\sim >$                                   |                                            |
| 37. Teléfono 1                                 |                            |                                                                                                   | 38 Teléfono 2                              |                                            |
|                                                |                            | 4 8 8 8 8 8 8                                                                                     | vaciones                                   |                                            |
| Si el concepto es Emisión                      |                            |                                                                                                   |                                            |                                            |
| 30. Fecha de emisión                           |                            |                                                                                                   | 5                                          |                                            |
| 2                                              | 0161029                    |                                                                                                   | ~                                          |                                            |
| <ol> <li>Causa</li> </ol>                      |                            |                                                                                                   |                                            |                                            |
|                                                | ]                          | $( \frown \lor$                                                                                   |                                            |                                            |
| 45. SIN RUT                                    |                            | $\sim \sim \sim \sim \sim \sim \sim \sim \sim \sim \sim \sim \sim \sim \sim \sim \sim \sim \sim $ |                                            |                                            |
| NOTA: Cuando la información conten             | ida en este formulario, se | ncorrectivo inexasta, se debe actualiz                                                            | ar de forma inmediata el Regia             | etro Unico Tributario RUT.                 |
| <                                              |                            |                                                                                                   |                                            |                                            |
|                                                |                            |                                                                                                   |                                            |                                            |

El segundo correo @, le solicita configurar las preguntas, para posteriormente validar una serie de pasos de identidad electrónica y así auto gestionar una nueva contraseña para la firma

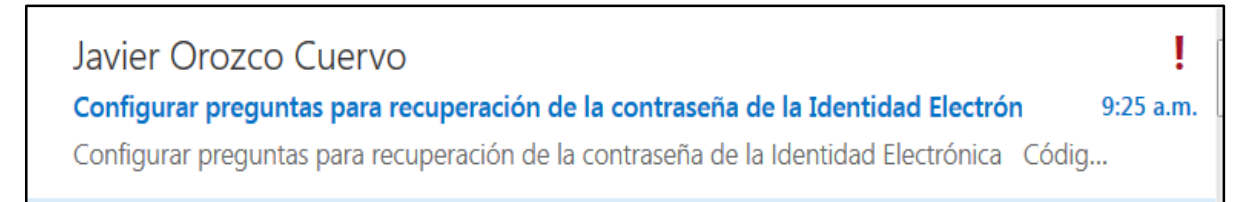

## (Ver pantalla detalle)

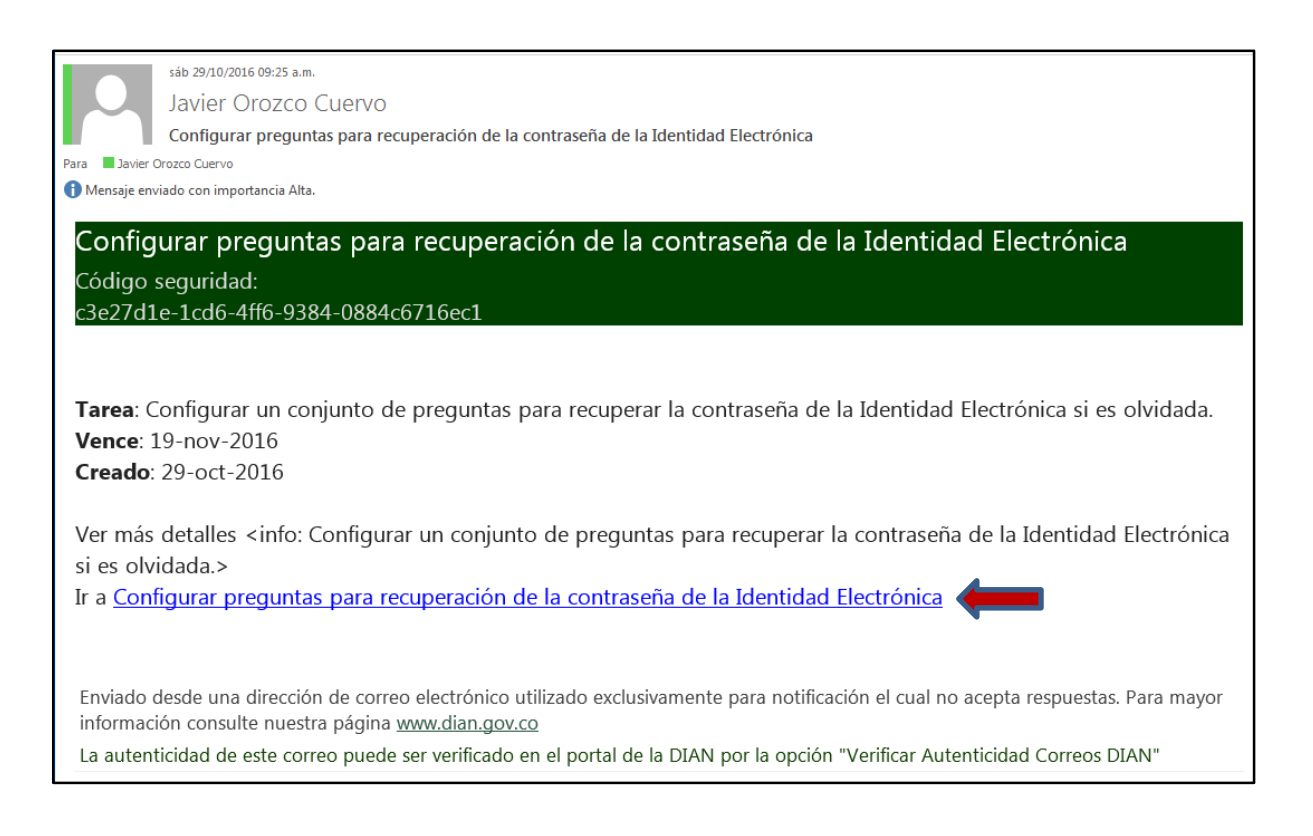

Siga el enlace que aparece en el correo @, el cual lo llevara al portal de internet <u>www.dian.gov.co</u> para que inicie la sesión en los servicios informáticos electrónicos

|                               |                                     |                  |                    | ()<br>Mi | nHacienda   | PROSPER<br>PARA TO | idad<br>DOS |
|-------------------------------|-------------------------------------|------------------|--------------------|----------|-------------|--------------------|-------------|
| Sobre la DIAN                 | Normatividad                        | Cifras y Gestiór | n Servicio al Ciud | ladano C | ontratación | Ventas y Remate    | S           |
| ¿Dónde estoy?: In             | icio   Usuarios registrado          | DS               |                    |          |             |                    |             |
| Eniciar se<br>SERVICIO        | esión<br>)SENLÍNEAM                 | IUISCA           |                    |          |             |                    |             |
| Falali                        | igresar summistre tos sig           | Julenies datos   |                    |          |             |                    |             |
| Ingre                         | sa a nombre de:                     | AN               | OMBRE PROPIO       |          |             | •                  |             |
| Núme<br>orgar                 | ero de documento de la<br>nización: |                  |                    |          |             |                    |             |
| Tipo                          | de documento del usuari             | o: Céo           | dula de Ciudadanía |          |             | •                  |             |
| Núme                          | ero de documento:                   | 2020             | 02020              |          |             |                    |             |
| Contr                         | raseña                              | ••••             | •••••              |          |             |                    |             |
| Activar<br>teclado<br>virtual | (No)                                |                  | ingresar           | •        | _           |                    |             |

Al ingresar, el sistema presentará los pasos necesarios para validar las preguntas.

Se debe tener presente que, para efectos de las respuestas, el servicio valida altas, bajas, tildes y todo caracter alfanumérico que usted informe. Sin embargo, el sistema le indicará si lo escrito coincide.

Elabore una estrategia de recordación o manera de escribir (Todo mayúsculas, minúsculas, etc).

| onfiguración de preguntas p                              | ara recuperación de la c     | contraseña (         | de la Identidad        | Electrónio | ca        |
|----------------------------------------------------------|------------------------------|----------------------|------------------------|------------|-----------|
| Qué momento agradable en su vida es el que más recuerda? | ¿Qué momento agradable en su | vida es el que más i | recuerda?              |            |           |
| Pregunta sin configurar                                  | Respuesta                    |                      | Confirmacion           |            |           |
| Pregunta sin configurar                                  | Escribe tu respuesta         | A                    | Confirma tu respuesta. |            | •         |
| Pregunta sin configurar                                  |                              |                      |                        |            |           |
| Pregunta sin configurar                                  |                              |                      |                        |            |           |
| Resumen preguntas                                        |                              |                      |                        |            |           |
|                                                          |                              |                      |                        | Anterior   | Siguiente |

Si la respuesta no coincide con la confirmación, el sistema no le permite avanzar y además, se lo indica.

| ¿Qué momento agradable en su vida es el | que más i | recuerda?    |   |
|-----------------------------------------|-----------|--------------|---|
| Respuesta                               |           | Confirmacion |   |
| •••••                                   | <b>P</b>  | ••••         | a |
| Pre                                     | egunta si | n Confirmar  |   |

## **INCORRECTO**

| ¿Qué momento agradable en su | u vida es el que más r | recuerda?    |  |
|------------------------------|------------------------|--------------|--|
| Respuesta                    |                        | Confirmacion |  |
| ••••                         | A                      | ••••         |  |
|                              | Pregunta (             | Confirmada   |  |
|                              | Tregunta t             | John Hudd    |  |

## **CORRECTO**

Una vez valida las 5 preguntas, el sistema le presentará un pantallazo de resumen del proceso. De clic en finalizar.

| 3 | Configuración de preg<br>Electrónica                         | juntas | para recuperación de                                            | la contraseña de la Iden                            | tidad |
|---|--------------------------------------------------------------|--------|-----------------------------------------------------------------|-----------------------------------------------------|-------|
|   | ¿Qué momento agradable en su<br>vida es el que más recuerda? | Iuntas | ¿Qué momento<br>agradable en su vida es<br>el que más recuerda? | ¿Cuál es la ciudad que<br>más le gusta?<br>MEDELLIN |       |
|   | ¿Cuál es la ciudad que más le<br>gusta?                      | n preg | VACAS<br>¿Cuál marca de carro<br>prefiere?                      | ¿Cuántos años tiene?<br>50                          |       |
|   | ¿Cuál marca de carro prefiere?<br>¿Cuántos años tiene?       | sume   | LANDROVER<br>¿Cuál es el nombre de<br>su padre ?                |                                                     |       |
|   | ¿Cuál es el nombre de su padre ?                             | Re     | MACARIO                                                         |                                                     |       |
|   | Resumen preguntas                                            |        |                                                                 |                                                     |       |
|   |                                                              |        |                                                                 | Anterior Finalizar                                  |       |

El sistema le informa (Lea detenidamente).

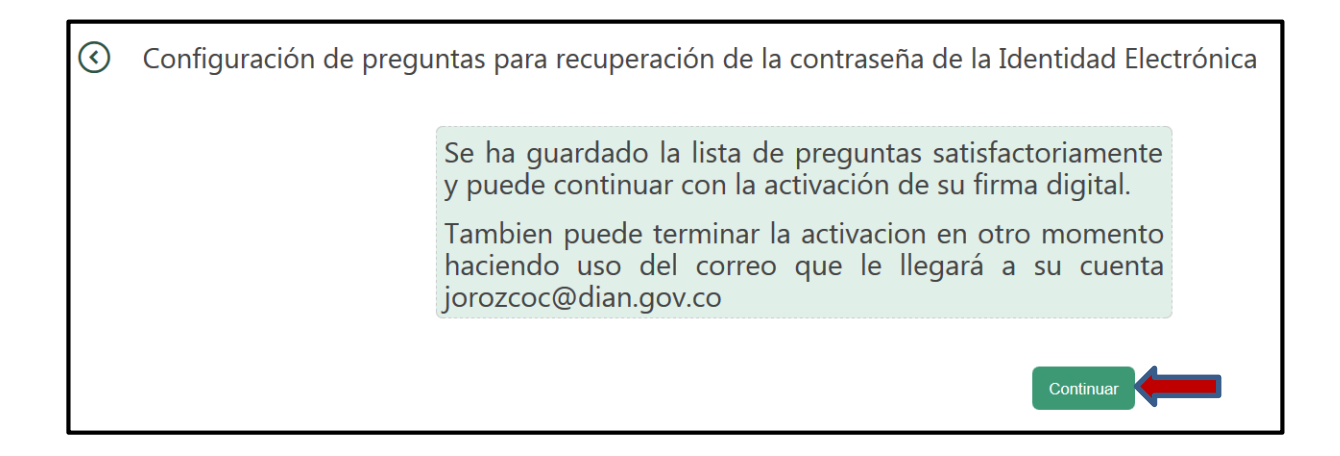

Usted podrá continuar con el proceso de inmediato pulsando "Continuar" o más adelante continuar con el proceso, dado que le envía un mensaje al correo @, donde podrá seguir un enlace para el efecto.

Nota: Se sugiere continuar con el proceso de inmediato.

De **no** continuar inmediatamente con el procedimiento, deberá consultar en el correo electrónico el recibo del siguiente mensaje:

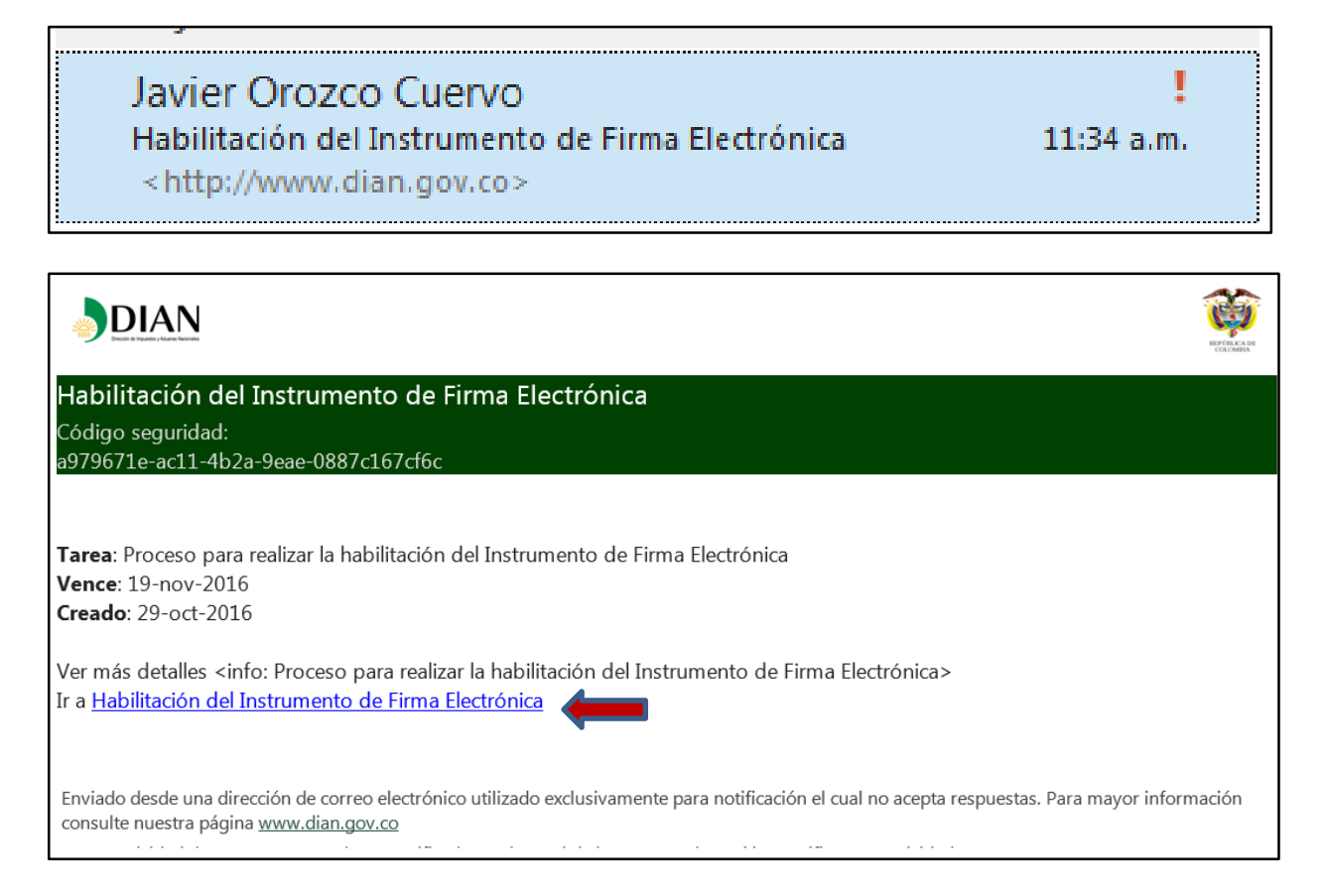

Si decide continuar con el procedimiento inmediatamente:

Configuración de preguntas para recuperación de la contraseña de la Identidad Electrónica
 Se ha guardado la lista de preguntas satisfactoriamente y puede continuar con la activación de su firma digital.
 Tambien puede terminar la activacion en otro momento haciendo uso del correo que le llegará a su cuenta jorozcoc@dian.gov.co

En la siguiente pantalla, el sistema le solicita los códigos de activación, los cuales le llegaran a su correo @.

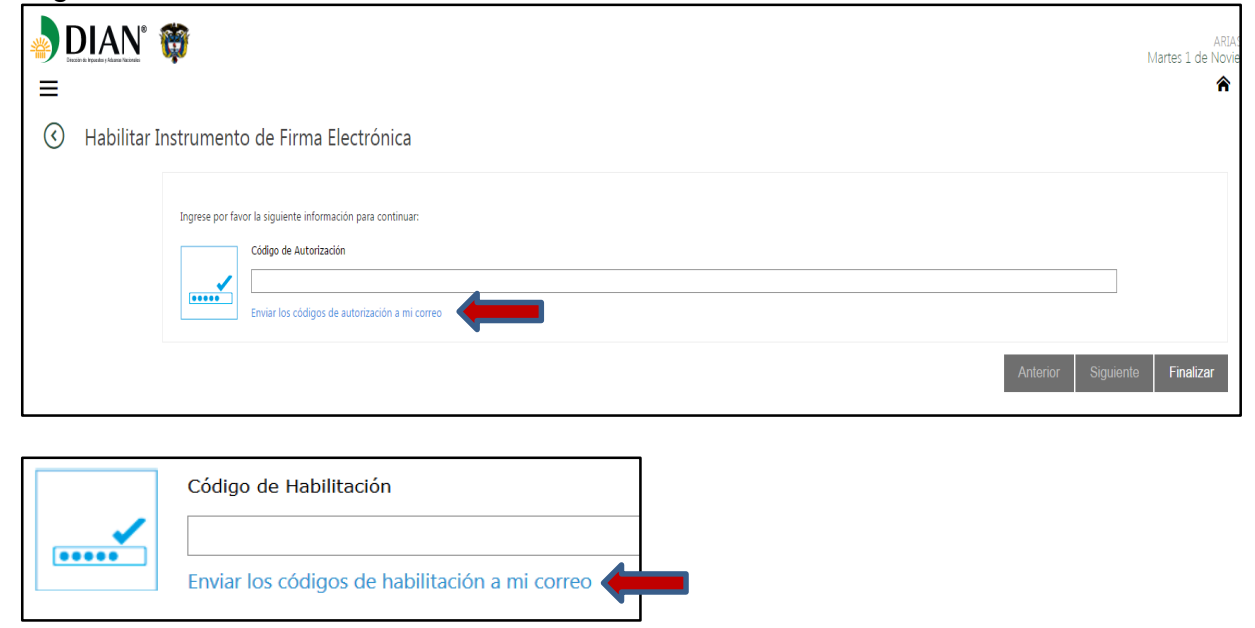

Detalle del correo.

|                                            |                                                                                                    | _  |
|--------------------------------------------|----------------------------------------------------------------------------------------------------|----|
|                                            | sáb 29/10/2016 11:49 a.m.                                                                                                    |    |
|                                            | DIAN <correodirecto@dian.gov.co></correodirecto@dian.gov.co>                                                                                                    |    |
|                                            | Envio código para la habilitación del Instrumento de Firma Electrónica                                                                                                    |    |
| ara 📕 Javier (                             | Drozco Cuervo                                                                                                    |    |
| Mensaje env<br>Haga clic aq<br>imágenes er | viado con importancia Alta.<br>juí para descargar imágenes. Para ayudarle a proteger su confidencialidad, Outlook ha impedido la descarga automática de alguna<br>n este mensaje.                                              | 15 |
| × Haga cli                                 | ic a                                                                                                    |    |
| Envio cóc<br>Código segu<br>75d5bc43-c     | ligo para la habilitación del Instrumento de Firma Electrónica<br><sup>Iridad:</sup><br>:2cb-4d07-aafa-108cfd773d68                                                                                                    |    |
| De acuerdo<br>proceso:                     | a su solicitud para la habilitación de Instrumento de Firma Electrónica se ha generado un código para realizar e                                                                                                    | I  |
| YT43-QOQ                                   | Praz-H                                                                                                    |    |
| Cópielo e ing<br>Firma Electro             | gréselo en el campo identificado como 'Código de Habilitación' en la pantalla de habilitación del Instrumento de<br>ónica al que accederá a través de la tarea enviada a su correo o directamente desde la bandeja de entrada. | 2  |
| Enviado desd<br>información o              | e una dirección de correo electrónico utilizado exclusivamente para notificación el cual no acepta respuestas. Para mayor<br>consulte nuestra página <u>www.dian.gov.co</u>                                                    |    |

## Digite la información de los códigos (Siguiente)

|                | <b>Ö</b>        |                                                                                                    |   |  |          | Μ         | ARIAS P<br>/lartes 1 de Noviem |
|----------------|-----------------|----------------------------------------------------------------------------------------------------|---|--|----------|-----------|--------------------------------|
| 🔇 Habilitar In | nstrument       | o de Firma Electrónica                                                                                                    |   |  |          |           |                                |
|                | Ingrese por fav | ror la siguiente información para continuar:<br>Código de Autorización<br>4FCI-MYBI-9ZXo<br>Enviar los códigos de autorización a mi correo | _ |  |          |           |                                |
|                |                 |                                                                                                    |   |  | Anterior | Siguiente | Finalizar                      |
|                |                 |                                                                                                    |   |  |          | 1         |                                |

A continuación aparece el proceso de habilitación de firma electrónica.

| Habilitar İnstrur | mento de Firma Electronica ntinuación debe ingresar la contraseña que asignará a su Identidad Electrónica cumpliendo con las características contraseña contraseña ver ver ver ver ver | CARACTERISTICAS DE LA CONTRASEÑA         □ Longitud mínima de 8 caracteres         □ Un caracter en mayúscula         □ Un caracter en minúscula         □ Un caracter en minúscula         □ Un número         □ Un caracter especial (@ ;! + = / % \$ &*)         ☑ No tener nombre, apellidos o cédula del suscriptor         □ Verificación de la contraseña exitosa | <b>(</b>    |                   |
|-------------------|----------------------------------------------------------------------------------------------------|----------------------------------------------------------------------------------------------------|-------------|-------------------|
|                   |                                                                                                    |                                                                                                    | Anterior Si | guiente Finalizar |

Cree la contraseña atendiendo las indicaciones que indica el sistema (pantalla anterior).

Al momento de digitar la contraseña el sistema verifica si la misma, acata las características solicitadas, validando cada ítem en el tablero.

|  | A continu<br>solicitada | uación debe ingresar la contraseña que asignará a su Identidad Electrónica cumpliendo con las características<br>contraseña<br>Muisca2016.<br>Verificar contraseña<br>Muisca2016.<br>ocultar | CARACTERISTICAS DE LA CONTRASEÑA |  |  |
|--|-------------------------|----------------------------------------------------------------------------------------------------|----------------------------------|--|--|
|--|-------------------------|----------------------------------------------------------------------------------------------------|----------------------------------|--|--|

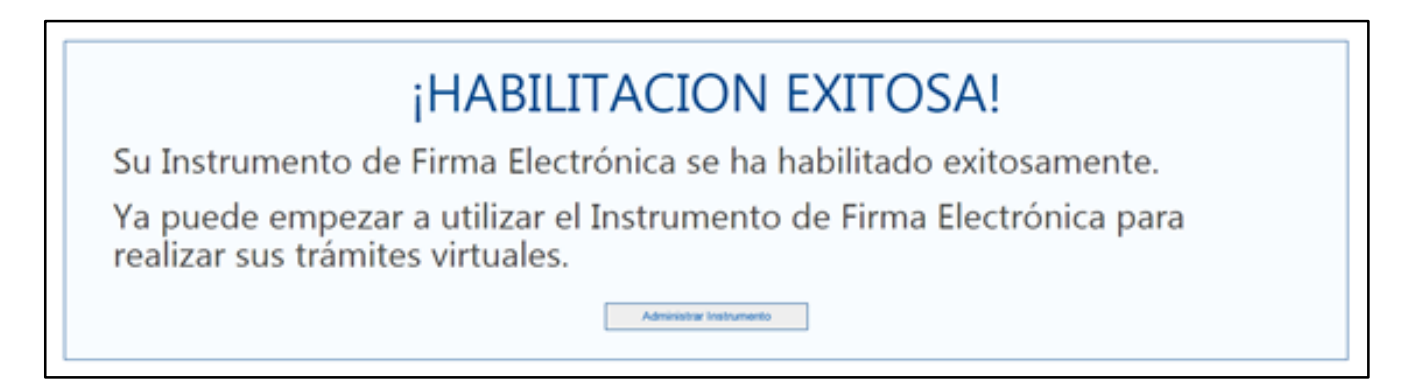